#### HELP

# REGISTRATION STEPS FOR DOCTORS AND OTHER HEALTHCARE PROVIDERS.

To register, click on the "Register" button on the home page of findadoctor.com, from the drop-down select "Doctor Registration".

| Find A Doctor.com Home · About FAD · Why FAD · Health Forum · Blog · FAQs · Contact · Login ·                                                                                                    | Register ·           |
|----------------------------------------------------------------------------------------------------|----------------------|
| FIND A DOCTOR                                                                                                    | Doctors Registration |
| Find the doctor / practitioner of your choice by specialty, qualifications and office location.                                                                                                    |                      |
|                                                                                                    |                      |
| Image: Wedical     Image: Wental Health       Image: Wental Health     Image: Wental Health       Image: Wental Health     Image: We |                      |

Registration is a simple 3-step process.

**Step 1:** Enter your NPI number and click verify, your details from our database will be auto filled.

| For Doctor Membership                                                                  |      |
|----------------------------------------------------------------------------------------|------|
| 1 2 3                                                                                  |      |
|                                                                                        | 3    |
| STEPS STEPS STE                                                                        | TEPS |
| m for patient appointments and maintain your profile for your potential patients to se | see! |
| Last Name +                                                                            |      |
| First Name -                                                                           |      |
| dde Name Middle Name                                                                   |      |
| I+ VERIF                                                                               | IFY  |
| bile - Mobile                                                                          |      |
| nder. FEMALE                                                                           |      |
| noil - Email                                                                           |      |

A popup message will appear asking you to confirm your information.

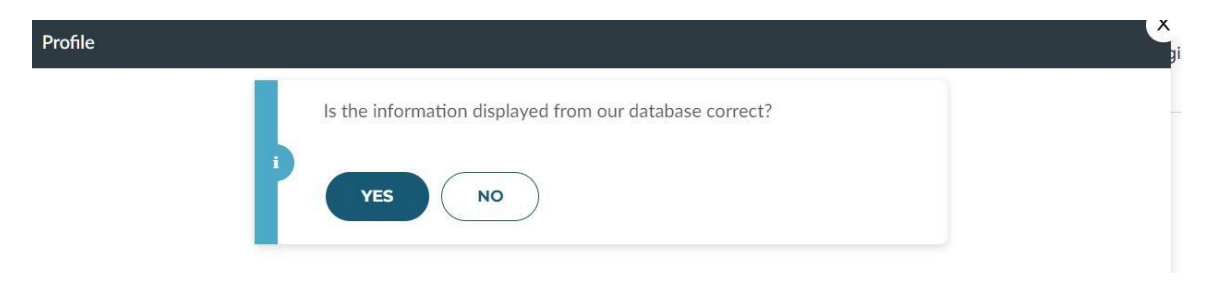

After completing the first step, you will see a popup notification asking you to verify your "Mobile No. & Email Id."

| NPI *                     | XXXX                            | VERIFY |
|---------------------------|---------------------------------|--------|
| Mobile *                  | XXXX 3                          | ×      |
| Gender * Your             | Mobile : ( <sub>XXXXXXX</sub> 3 |        |
| 🖾 Email 🛛 🔽               | AGREE CANCEL                    |        |
| 🕞 Do you accept new patie | nts? YES NO                     |        |
|                           |                                 | NEXT   |
|                           |                                 |        |

**Step 2:** Enter your login details such as username, password, and security question.

| atform for patient appointi | nents and maintain your profile for your poten | itial patients to see! |
|-----------------------------|------------------------------------------------|------------------------|
| User Name +                 | User Name                                      |                        |
| Password *                  | Password                                       |                        |
| Confirm Password •          | Confirm Password                               |                        |
| Security Question *         |                                                |                        |
| Answer •                    | Answer                                         |                        |

Click 'l agree' on the popup to give your consent for the display of your information on our portal.

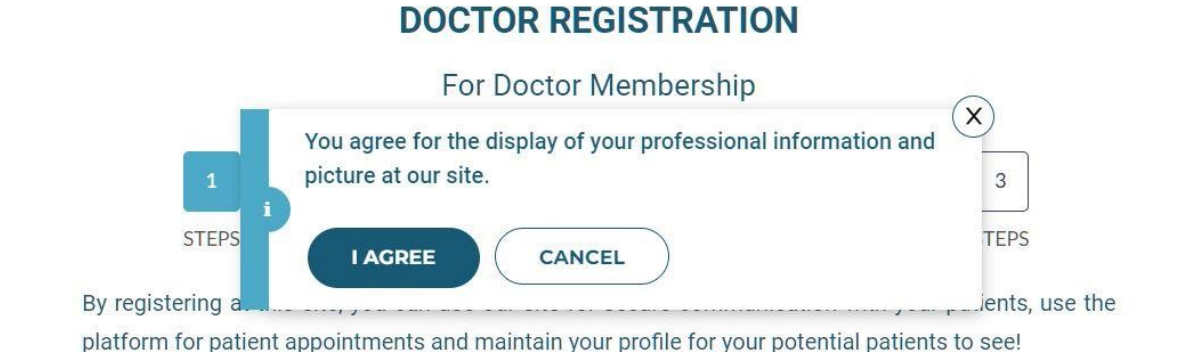

**Step 3:** Upload/Capture your profile picture and agree to terms and conditions and submit to sign up.

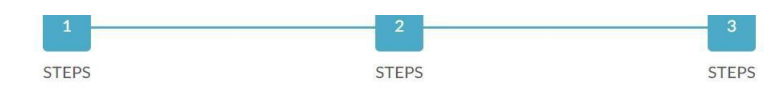

By registering at this site, you can use our site for secure communication with your patients, use the platform for patient appointments and maintain your profile for your potential patients to see!

| CAPTURE<br>Choose File No file chosen |  |
|---------------------------------------|--|
| PREVIOUS SUBMIT                       |  |

Activation link will be sent to the registered email ID, click on the link to activate your account.

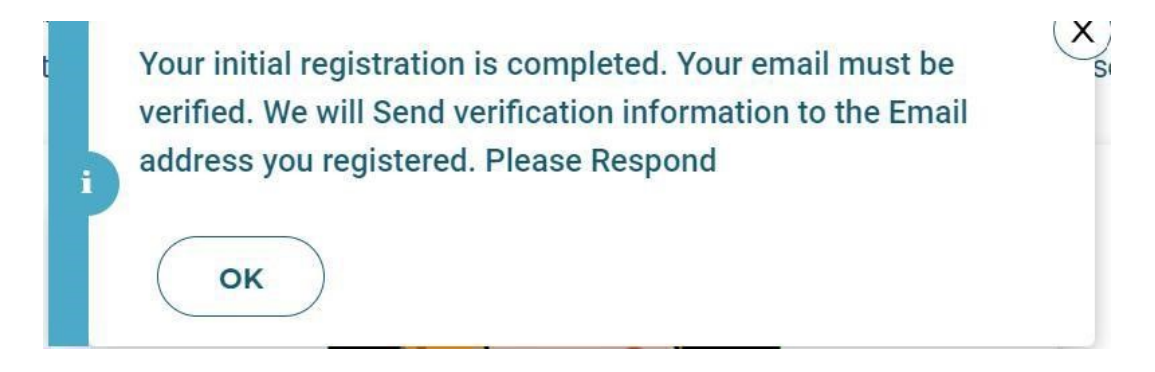

## Click on 'Verify Email', it will redirect you to the login page of FAD portal.

|   | Verity Email Address for www.findade                                                                                     | octor.com                                              | Inbox ×                     |                                 |   | ¢ | Ľ |  |
|---|----------------------------------------------------------------------------------------------------|--------------------------------------------------------|-----------------------------|---------------------------------|---|---|---|--|
| F | support@findadoctor.com<br>to me -                                                                                       |                                                        |                             | 6:41PM (2 minutes ago)          | ☆ | Ł | : |  |
|   | Dear <del>Agence,</del><br>Thank you for registering on <u>www.findar</u><br>confirm that this is you. Please click belo | doctor.com! Befo<br>w to verify your e<br>Verify Email | pre we get s<br>mail addres | started, we just need to<br>ss: |   |   |   |  |
|   | Need help? Contact our support team.                                                                                     |                                                        |                             |                                 |   |   |   |  |

#### Enter your login details to login.

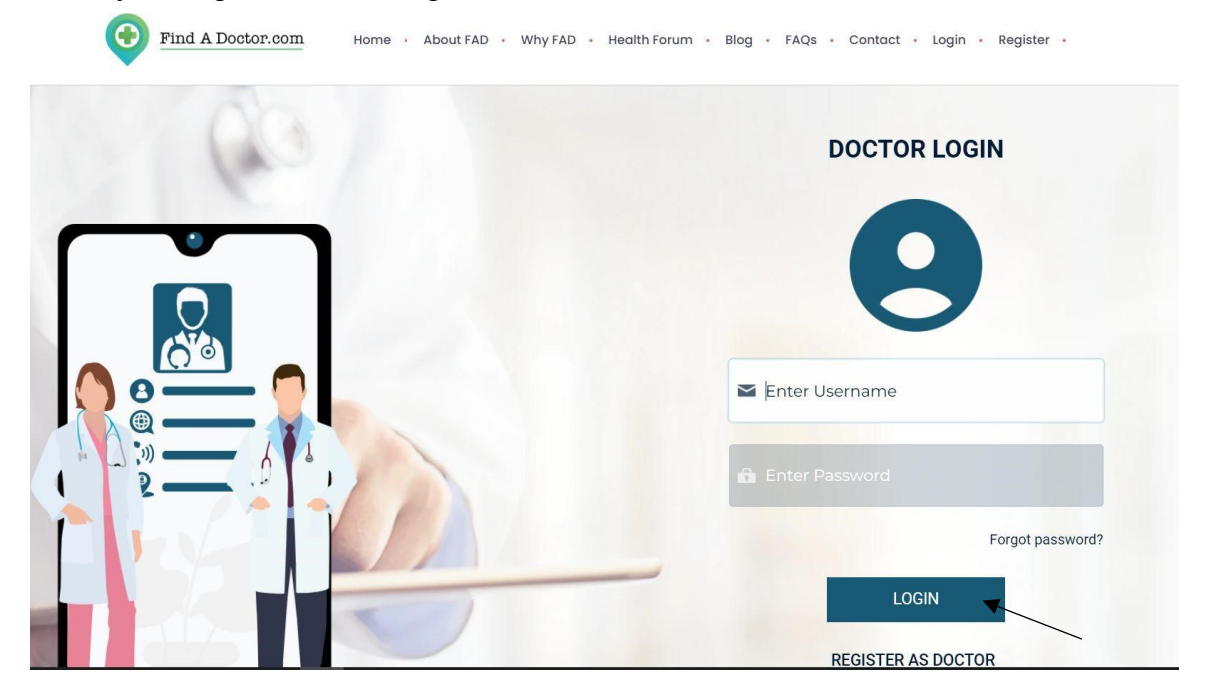

#### **MEMBERSHIP PROFILE**

Click 'Membership' on the home page. Membership is the space where you can update your information.

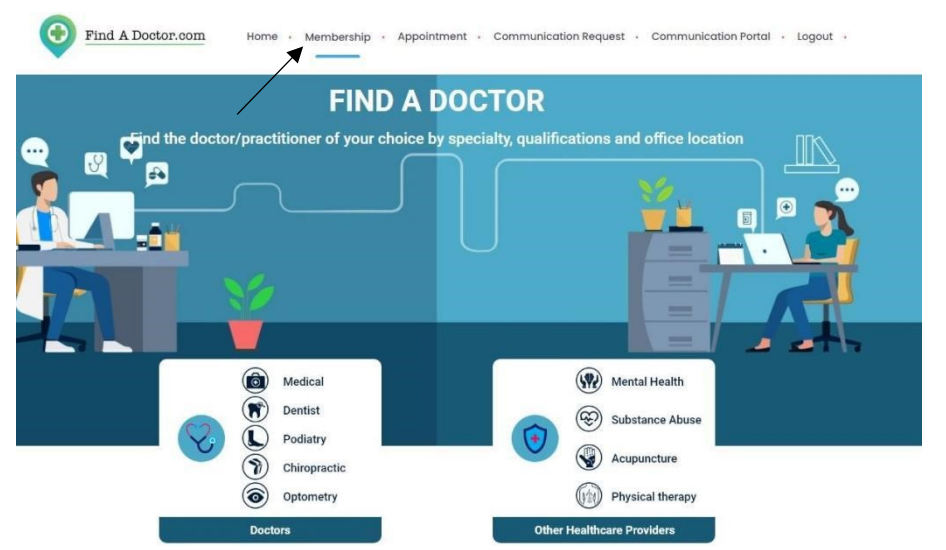

You have the following sections in Membership to update your information. Profile - Personal details such as Last Name, First Name, Middle Name, NPI, Gender

General Information - Mobile No, Email ID, Degree, Tax ID, Name of Practice, Type of Practice, Website, a space to describe your Practice

| re                                                                                    | Profile                                       |                 |      |                        |                         |      |       |  |
|---------------------------------------------------------------------------------------|-----------------------------------------------|-----------------|------|------------------------|-------------------------|------|-------|--|
|                                                                                       | Last Name *                                   | X               |      |                        | NPL*                    |      |       |  |
| Sec. 2                                                                                | First Name "                                  |                 |      |                        | Gender*                 | MALE | EMALE |  |
|                                                                                       | Middle Name                                   |                 | ne   |                        |                         |      |       |  |
|                                                                                       |                                               |                 |      |                        |                         |      |       |  |
| CHANGE PH                                                                             | 010                                           |                 |      |                        |                         |      |       |  |
| CHANGE PH                                                                             |                                               |                 |      |                        |                         |      |       |  |
| CHANCE PH                                                                             | 070                                           |                 |      |                        |                         |      |       |  |
| CHANCE PF                                                                             | 070                                           |                 |      |                        |                         |      |       |  |
| CHANCE PI                                                                             | 000                                           |                 | Ca   |                        |                         |      |       |  |
| CHANCE PI<br>General Information                                                      |                                               | _               | CL   | ICK TO VERIFY/COMPLETE |                         |      |       |  |
| CHANCE PI<br>General Information                                                      |                                               |                 | (cr  | ICK TO VERIFY/COMPLETE | Tacib                   |      |       |  |
| CHANCE P                                                                              | Norma di procisie                             |                 | (cr  | ICK TO VERIFY/COMPLETE | Tax ID<br>Type of price | 10   |       |  |
| CHANGE P<br>General Information<br>oble *<br>ngrees *<br>anne of proctice<br>oblite   | Norro<br>Norro<br>Norre of procise<br>Website |                 | ( ct | ICK TO VERIFY/COMPLETE | Tax iD<br>Type of point | 24   |       |  |
| CHANGE P<br>Seneral Information<br>Sobile *<br>igrees *<br>imme of practice<br>absite | Norro                                         | 500 characters) | ( ct | ICK TO VERIFY/COMPLETE | Tax ID<br>Type of pract |      |       |  |

Specialties - you can add your specialty, sub-specialties, and expertise.

| 1 | Family Practice | Family Practice | Enter the expertise |
|---|-----------------|-----------------|---------------------|
|   |                 |                 |                     |

Location - you can add your mailing and practice location.

| <ul> <li>Locations</li> </ul> |                 |                          |                      |
|-------------------------------|-----------------|--------------------------|----------------------|
|                               |                 | CLICK TO VERIFY/COMPLETE |                      |
| Туре *                        | MAILING         | Address Line) *          |                      |
| Address Line2                 |                 | City*                    |                      |
| State *                       | New York        | Zip Code *               |                      |
| Telephone                     |                 | Fax                      | Enter a phone number |
|                               |                 |                          |                      |
| туре *                        | MALING PRACTICE | Address Line1*           |                      |
| Address Line2                 |                 | City*                    |                      |
| State *                       | New York        | Zip Code *               |                      |
| Telephone                     |                 | Fax                      | Enter a phone number |
|                               |                 |                          |                      |

Hospital affiliations - list of hospitals the provider is affiliated.

| <ul> <li>Hospital Affi</li> </ul> | ✓ Hospital Affiliatione |              |                       |              |  |  |  |  |  |
|-----------------------------------|-------------------------|--------------|-----------------------|--------------|--|--|--|--|--|
|                                   |                         | CLICK TO VER | HFY/COMPLETE          |              |  |  |  |  |  |
| S.No                              | Stote                   | City         | Hospital Affiliations | Year Started |  |  |  |  |  |
| 1                                 |                         |              |                       | Year. 🗸      |  |  |  |  |  |
|                                   |                         |              |                       |              |  |  |  |  |  |

#### Medical schools

| ✓ Medical Schools |                                                       |       |                          |        |           |         |                |  |  |
|-------------------|-------------------------------------------------------|-------|--------------------------|--------|-----------|---------|----------------|--|--|
|                   |                                                       |       | CLICK TO VERIFY/COMPLETE |        |           |         |                |  |  |
| S.No              | Country                                               | State | City                     | School | Year From | Year To | Year Graduated |  |  |
| 1                 | 1 Enter Country Enter State Enter City OTHER 0 0 1986 |       |                          |        |           |         |                |  |  |
|                   |                                                       |       |                          | A3     |           |         |                |  |  |

Training - Internship, Residency and Fellowship

| Training | 1             |             |              |                |                |         |
|----------|---------------|-------------|--------------|----------------|----------------|---------|
| √ Interr | nship         |             |              |                |                |         |
|          |               |             | CLICK TO VER | RIFY/COMPLETE  |                |         |
| S.No     | Country       | State       | City         | Hospitol       | Type Year From | YearTo  |
| 1        | Enter Country | Enter Stote | Enter City   | Enter Hospital |                |         |
| √ Resid  | lency         |             | C            |                |                |         |
| S.No     | Country       | State       | City         | Hospital       | Type Year From | Year To |
| 1        |               | Enter State |              | Enter Hospitol |                |         |
| v Fellov | vship         |             |              |                |                |         |
|          |               |             | CLICK TO VER | RIFY/COMPLETE  |                |         |
| S.No     | Country       | State       | City         | Hospital       | Type Year From | Year To |
| 1        |               | Enter State |              |                |                |         |

Board Certification and medical licenses

|       |               | CLICK TO VER           |                |                           |                |
|-------|---------------|------------------------|----------------|---------------------------|----------------|
| S.No  |               | State                  |                | License                   | Year           |
| 1     | Enter Stole   |                        |                |                           |                |
|       |               |                        | RIFY/COMPLETE  |                           |                |
| S No. | Name of board | General Certificate(s) | Year Certified | Subspecialty Certificates | Year Certified |
|       |               |                        |                |                           |                |

Insurance & Language Details - Accepted insurances by Provider, Spoken languages by Provider and staff.

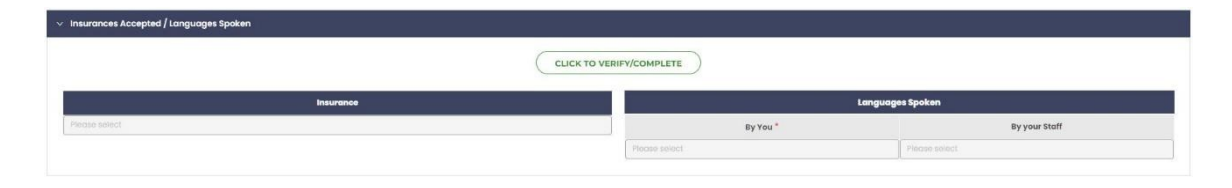

Membership - Member in professional organization

| ∨ Membership                        |                            |                          |
|-------------------------------------|----------------------------|--------------------------|
|                                     |                            | CLICK TO VERIFY/COMPLETE |
| Member in professional organization | ins.                       |                          |
| S.No                                | Professional Organizations |                          |
| 1                                   |                            |                          |
|                                     |                            |                          |

#### **APPOINTMENT SETTINGS**

Click on "Appointment" and select "Setting".

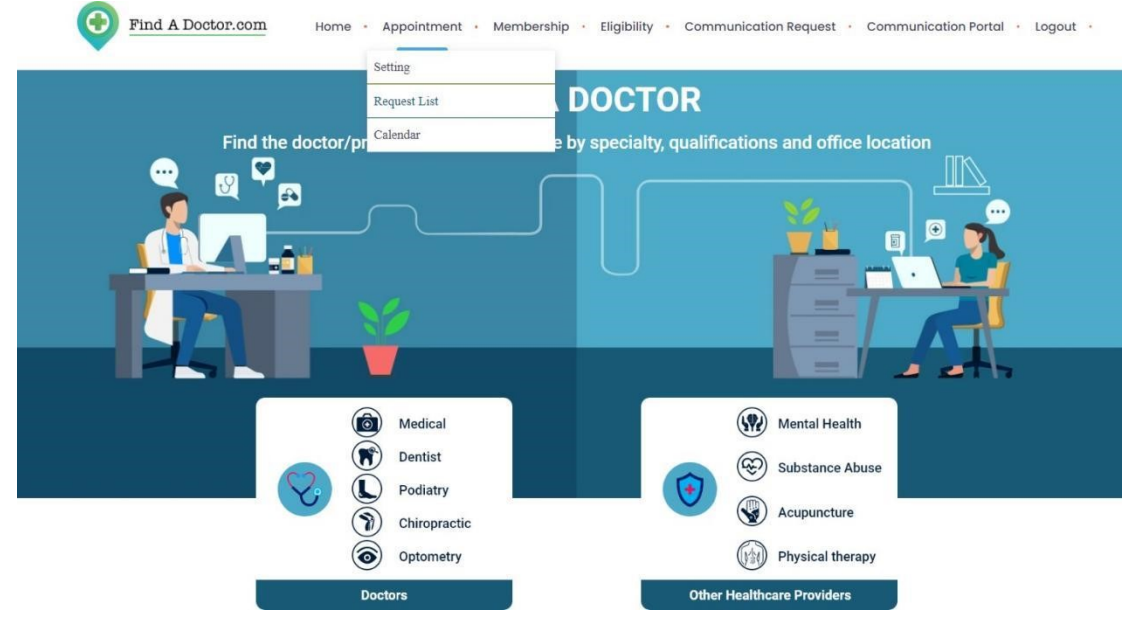

### You can set your appointment settings as per your availability.

| you accept new patient? *                                                                     | YES                                                                                                | NO                                                                       |                                                                                                    |                                                                                                    |                                                                                                    |                                                                                                    |  |
|-----------------------------------------------------------------------------------------------|----------------------------------------------------------------------------------------------------|--------------------------------------------------------------------------|----------------------------------------------------------------------------------------------------|----------------------------------------------------------------------------------------------------|----------------------------------------------------------------------------------------------------|----------------------------------------------------------------------------------------------------|--|
| you willing to allow appointment requiral? *                                                  | ists using our YES                                                                                 | NO                                                                       |                                                                                                    |                                                                                                    |                                                                                                    |                                                                                                    |  |
|                                                                                               |                                                                                                    |                                                                          |                                                                                                    |                                                                                                    |                                                                                                    |                                                                                                    |  |
| Please list emails of persons who will b                                                      | e notified by FAD team on me                                                                       | ssages in the portal:                                                    |                                                                                                    |                                                                                                    |                                                                                                    |                                                                                                    |  |
|                                                                                               | S.No                                                                                               | Name                                                                     | Em                                                                                                    | ail Address                                                                                                    | Mobile Number                                                                                                    | Action                                                                                                    |  |
|                                                                                               | 1 contact                                                                                          | Name                                                                     | Email                                                                                                    |                                                                                                    | Mobile                                                                                                    | E 1                                                                                                    |  |
| Please list the office date and time:<br>Neek < Jun 18-2<br>Same as previous week<br>acting   | 5,2023 <b>&gt;</b>                                                                                 |                                                                          |                                                                                                    |                                                                                                    |                                                                                                    |                                                                                                    |  |
| Please list the office date and time:<br>Week < Jun 18-2<br>Same as previous week<br>setting  | 4, 2023 <b>&gt;</b>                                                                                |                                                                          |                                                                                                    |                                                                                                    |                                                                                                    |                                                                                                    |  |
| Please list the office date and time:<br>Week < Jun 18-2<br>Same as previous week<br>setting  | 5, 2023 <b>&gt;</b>                                                                                | Day                                                                      | Starting Time                                                                                                    | Ending Time                                                                                                    | Starting Time                                                                                                    | Ending Time                                                                                                    |  |
| Please list the office date and time:<br>Week < Jun 10-2<br>Same as previous week .           | 5, 2023 >                                                                                          | Day<br>Monday                                                            | Starting Time                                                                                                    | Ending Time                                                                                                    | Starting Time                                                                                                    | Ending Time                                                                                                    |  |
| Please list the office date and time:<br>Week < Jun 10-2<br>Same as previous week<br>betting  | , 2023 ><br>■<br>■                                                                                 | Doy<br>Monday<br>Tuesday                                                 | Starting Time           08         00           09         15                                                                                                    | Ending Time                                                                                                    | Starting Time           00:00         ©           00:00         ©                                                                                                    | Ending Time<br>00:00 ©<br>00:00 ©                                                                                                    |  |
| Please list the office date and time:<br>Week < Jun 10-2<br>Same as previous week<br>actiling | , 2023 ><br>■<br>■<br>■<br>■                                                                       | Day<br>Monday<br>Tuesday<br>Wednesday                                    | Storting Time           08         00           09         15           10         3                                                                                                    | Ending Time           00:00         0           00:00         0           00:00         0                                                                                                    | Starting Time           00:00         ©           00:00         ©           00:00         ©                                                                                                    | Ending Time           00.00         Image: Comparison of the comparison of the c |  |
| Please list the office date and time:<br>Week < Jun 10-2<br>Same as previous week<br>setting  | , 2023 ><br>■<br>■<br>■<br>■<br>■<br>■<br>■<br>■<br>■<br>■<br>■<br>■<br>■<br>■<br>■<br>■<br>■<br>■ | Doy<br>Monday<br>Tuesday<br>Wednesday<br>Thursday                        | Starting Time           08         00           09         15           10         30           11         45           12         0                                                                       | Ending Time           00.00         0           00.00         0           00.00         0           00.00         0           00.00         0                                                                                                    | Starting Time           00:00         0           00:00         0           00:00         0           00:00         0           00:00         0                                                                                                    | Ending Time           00:00         ©           00:00         ©           00:00         ©           00:00         ©                                                                                                    |  |
| Please list the office date and time:<br>Week < Jun 10-2<br>Same as previous week<br>setting  | , 2023 >                                                                                           | Doy<br>Monday<br>Tuesday<br>Wednesday<br>Thursday<br>Friday              | Starting Time           0000         0           00         00           00         15           10         00           11         45           12         0           00:000         0                   | Ending Time           00.00         0           00.00         0           00.00         0           00.00         0           00.00         0           00.00         0           00.00         0           00.00         0           00.00         0                           | Starting Time           00:00         ©           00:00         ©           00:00         ©           00:00         ©           00:00         ©           00:00         ©           00:00         ©           00:00         ©           00:00         © | Ending Time           00:00         ©           00:00         ©           00:00         ©           00:00         ©           00:00         ©           00:00         ©           00:00         ©                                                                                                    |  |
| Please list the office date and time:<br>Week < Jun 18-2<br>Same as previous week<br>detting  | , 2023 >                                                                                           | Doy<br>Monilay<br>Tuesday<br>Wednesday<br>Thursday<br>Friday<br>Saturday | Starting Time           00         0           00         0           00         0           10         30           11         45           12         0           13         0           00:00         0 | Ending Time           00:00         0           00:00         0           00:00         0           00:00         0           00:00         0           00:00         0           00:00         0           00:00         0           00:00         0           00:00         0 | Starting Time           00:00         ©           00:00         ©           00:00         ©           00:00         ©           00:00         ©           00:00         ©           00:00         ©           00:00         ©           00:00         © | Ending Time           00:00         ©           00:00         ©           00:00         ©           00:00         ©           00:00         ©           00:00         ©           00:00         ©                                                                                                    |  |

You can view the appointments requested by clicking 'Request List' in the 'Appointment' on the Home Page.

- Click 'View' icon to see all the appointment request details.
- Click 'Approve' icon to approve the request.
- Click 'Deny' icon to deny the request.

٢

~

0

i

Click 'Request response' to view any change to the request.

| Patient               | y Gender    | ¥ Email ¥             | Phone          | 🐺 Request Date    | 🍷 Time From         | 🐺 Time To                   | y Status              | ¥ Action                                |
|-----------------------|-------------|-----------------------|----------------|-------------------|---------------------|-----------------------------|-----------------------|-----------------------------------------|
| Aisha Parveen         | Female      | aisha@digixtreme.com  | (638) 314-0000 | 05/04/2023        | 09:15               | 09:30                       | Request               | 🔽 🧕 💽 View                              |
| Aisha Parveen         | Female      | aisha@idigixtreme.com | (638) 314-0000 | 05/04/2023        | 11:45               | 12:00                       | Request               | 🗹 🧕                                     |
| Aisha Parveen         | Female      | aisha@digixtreme.com  | (638) 314-0000 | 05/04/2023        | 09:15               | 09:30                       | Request               | 🖸 🧧 💽                                   |
|                       |             |                       | ۵              | Find & Doctor com | tions to select and | ttenduschie Minikähr s      |                       | Parameteria Batal                       |
|                       |             |                       | V              | Fild A DOCORTON   | Home Appointment    | wembership i sigibiirty i t | communication kequest | Communication Portal + Logout +         |
| Patient Appointment   | information |                       |                |                   |                     |                             |                       |                                         |
| ppointment for        | : 50        | off                   |                |                   |                     | Patient's Relati            | onship                |                                         |
| equest For            | : A1        | aron Slinker, M.D     |                |                   |                     | Location                    |                       | 111 Michigan Ave Nw Washington DC-20010 |
| equest Date           | : 05        | 5/04/2023             |                |                   |                     | Visit Type                  |                       | Routine - Follow-up Visit               |
| equest Time           | : 01        | 9:15-09:30            |                |                   |                     | Reason for visit            |                       | check up                                |
| ayment Method         | : In        | surance               |                |                   |                     | Gender                      |                       | Female                                  |
| ast Name              | : Po        | arveen                |                |                   |                     | Address Line1               |                       | lincoln street                          |
| irst Name             | : Al        | isha                  |                |                   |                     | Address Line2               |                       |                                         |
| liddle Name           |             |                       |                |                   |                     | City                        |                       | : Lakewood                              |
| OB                    | : 12        | /21/1995              |                |                   |                     | State                       |                       | New Jersey                              |
| mail Id               | ai          | sha@digixtreme.com    |                |                   |                     | Zip Code                    |                       | 08701                                   |
| tobile                | : (6        | 38) 314-0000          |                |                   |                     | Transaction ID              |                       | : 583                                   |
| Insurance information | N.          |                       |                |                   |                     |                             |                       |                                         |
| olicy Holder          | : Po        | atient                |                |                   |                     | Name of Insura              | ince                  | Aetna                                   |
| ubscriber Id          | : 12        | 3                     |                |                   |                     | Group Number                |                       |                                         |
| ayer ID               |             |                       |                |                   |                     |                             |                       |                                         |
| Guarantor of Paymon   | t           |                       |                |                   |                     |                             |                       |                                         |
| uarantor              |             |                       |                |                   |                     | Relation to Gu              | arantor               |                                         |
| ast Name              |             |                       |                |                   |                     | DOB                         |                       |                                         |
| irst Name             |             |                       |                |                   |                     | Employee                    |                       |                                         |
| liddle Name           |             |                       |                |                   |                     |                             |                       |                                         |

Click on calendar to check your appointment schedules.

| Same as previous week setting |  |           |                |             |               |             |
|-------------------------------|--|-----------|----------------|-------------|---------------|-------------|
|                               |  | Day       | Starting Time  | Ending Time | Starting Time | Ending Time |
|                               |  | Monday    | 0800 0         | 00.00       | 00:00         | 00:00       |
|                               |  | Tuesday   | 08 00<br>09 15 | 00:00       | 00:00         | 00:00       |
|                               |  | Wednesday | 10 30          | 00.00       | 00:00         | 00:00       |
|                               |  | Thursday  | 12 3           | 00:00       | 00:00         | 00:00       |
|                               |  | Friday    | 13<br>00:00 ③  | 00:00 @     | 00:00         | 00:00       |
|                               |  | Saturday  | 00:00          | 00:00 ③     | 00:00 ③       | 00:00       |
|                               |  | Sunday    | 00:00          | 00:00       | 00:00         | 00:00       |

You can track your scheduled appointments on this page.

|                  |       |       | · · · |       |       |       |       |       |       |       |       |       |       |       |       |
|------------------|-------|-------|-------|-------|-------|-------|-------|-------|-------|-------|-------|-------|-------|-------|-------|
| ın 11-17, 2023 > |       |       |       |       |       |       |       |       |       |       |       |       |       |       |       |
| Days             | 08 am | 09 am | 10 am | 11 am | 12 pm | 01 pm | 02 pm | 03 pm | 04 pm | 05 pm | 06 pm | 07 pm | 08 pm | 09 pm | 10 pm |
| /11/2023         |       |       |       |       |       |       |       |       |       |       |       |       |       |       |       |
| /12/2023         |       |       |       |       |       |       |       |       |       |       |       |       |       |       |       |
| /13/2023         |       |       |       |       |       |       |       |       |       |       |       |       |       |       |       |
| /14/2023         |       |       |       |       |       |       |       |       |       |       |       |       |       |       |       |
| /15/2023         |       |       |       |       |       |       |       |       |       |       |       |       |       |       |       |
| /16/2023         |       |       |       |       |       |       |       |       |       |       |       |       |       |       |       |
| 6/17/2023        |       |       |       |       |       |       |       |       |       |       |       |       |       |       |       |

#### **INSURANCE ELIGIBILITY CHECK**

You can check the insurance eligibility of your consumer by clicking "Eligibility" on the home page.

| Find A Doctor.com Home - Appointment · Membership                                                                                                    | Eligibility Communication Request Communication Portal Logout                                                                                                    |
|----------------------------------------------------------------------------------------------------|----------------------------------------------------------------------------------------------------|
|                                                                                                    | Practice Setup                                                                                                    |
| FIND A D                                                                                                    | Subscriber Setup                                                                                                    |
| Find the doctor/practitioner of your choice by                                                                                                    | Eligibility Request and office location                                                                                                    |
|                                                                                                    |                                                                                                    |
| Image: Wedical         Image: Wedical         Image: | Image: Wental Health         Image: Wental Health         Image: Wental Health |
| Doctors                                                                                                    | Other Healthcare Providers                                                                                                    |

To check the eligibility criteria, you can add your Practice Setup, Subscriber Setup, Eligibility Request by Clicking "Add+" on the respective fields.

|                                                                 |                                   | Practice Name |              |     | Practice NPI | Tax ID    | Action |
|-----------------------------------------------------------------|-----------------------------------|---------------|--------------|-----|--------------|-----------|--------|
| C WELFARE TRUST FUN                                             | ND                                |               |              |     | 1234567893   | 123123123 |        |
| A PHYSIOTHERAPHY                                                |                                   |               |              |     | 1234568888   | 667788944 | Ø      |
| old Palmer Hospital for O                                       | Children- Pediatric Genetics      |               |              |     | 1043273337   | 123123122 | 8      |
| ADD +                                                           |                                   |               |              |     |              |           | < 1    |
| ADD + Practice Setup ractice Name *                             | Practice Name                     |               | Practice NPI | NPI |              |           | < 1    |
| ADD +<br>Practice Setup<br>Yractice Name *<br>Yractice Tax ID * | Practice Name<br>Enter the Tax ID |               | Practice NPI | NPI |              |           | < 1    |
| ADD + Practice Setup Practice Name * Practice Tax ID *          | Practice Name<br>Enter the Tax ID |               | Practice NPI | NPI |              |           |        |

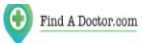

r.00m Home · Appointment · Membership · Eligibility · Communication Request · Communication Portal · Logout ·

| Subscriber ID                                                                                 | Last Name                                                                  |        | First Name                                                        |                                                            | SSN         | DOB        |    | Action |
|-----------------------------------------------------------------------------------------------|----------------------------------------------------------------------------|--------|-------------------------------------------------------------------|------------------------------------------------------------|-------------|------------|----|--------|
| ABC000001                                                                                     | Smith                                                                      | Jacob  |                                                                   |                                                            |             | 05/21/1980 | ß  |        |
| WZ0001                                                                                        | Stark                                                                      | Jhon   |                                                                   |                                                            |             | 03/06/1975 | Ø  |        |
| 2345                                                                                          | Jacob                                                                      | Thomas |                                                                   |                                                            |             | 03/26/1968 | C2 | 0      |
| 4961744507                                                                                    | Drnec                                                                      | Paul   |                                                                   |                                                            |             | 11/22/1959 | C2 |        |
| ADD +                                                                                         |                                                                            |        |                                                                   |                                                            |             |            |    |        |
| Subscriber                                                                                    |                                                                            |        |                                                                   |                                                            |             |            |    |        |
| Subscriber<br>Subscriber ID *                                                                 | Subscriber ID                                                              |        | SSN                                                               | SSN                                                        |             |            |    |        |
| Subscriber<br>Subscriber ID *<br>Last Name *                                                  | Subscriber ID<br>Last Name                                                 |        | SSN<br>First Name *                                               | SSN<br>First Name                                          |             |            |    |        |
| Subscriber<br>Subscriber ID *<br>Last Name *<br>Middle Name                                   | Subscriber ID<br>Lass Name<br>Middle Name                                  |        | SSN<br>First Nome *<br>Suffix                                     | SSN<br>First Name<br>Please selec                          | đ           |            |    |        |
| Subscriber<br>Subscriber ID *<br>Last Name *<br>Middle Name<br>DOB *                          | Subscriber ID<br>Last Name<br>Middle Name                                  |        | SSN<br>First Nome *<br>Suffix<br>Gender                           | SSN<br>First Name<br>Please selec<br>Male                  | t<br>Femdle |            |    | Ŷ      |
| Subscriber<br>Subscriber ID *<br>Lost Name *<br>Midde Name<br>DOB *<br>Address Line]          | Subscriber ID<br>Last Name<br>Middle Name<br>DOB<br>Address Line1          |        | SSN<br>First Name *<br>Suffix<br>Gender<br>Address Line2          | SSN<br>First Name<br>Please selec<br>Male<br>Address Lind  | t<br>Fende  |            |    |        |
| Subscriber<br>Subscriber ID *<br>Last Name *<br>Middle Name<br>DOB *<br>Address Line1<br>City | Subscriber ID<br>Last Name:<br>Middle Hame<br>DOB<br>Address Line1<br>City |        | SSN<br>First Name *<br>Suffix<br>Gender<br>Address Line2<br>State | SSN<br>First Name<br>Please selec<br>Address Linu<br>State | t<br>Fenale |            |    | ×      |

| 0 | Find A Doctor.com | Home | • | Appointment |  | Membership | • | Eligibility • | Communication Request | • | Communication Portal | • | Logout | • |
|---|-------------------|------|---|-------------|--|------------|---|---------------|-----------------------|---|----------------------|---|--------|---|
|---|-------------------|------|---|-------------|--|------------|---|---------------|-----------------------|---|----------------------|---|--------|---|

| Submitted Date                  | ए Subscriber ID ए       | Patient Name 💡  | Patient DOB 🛒       | Payer Name 🛛 🍸 | Eligibility Status | ₹ Request Status | T Action |
|---------------------------------|-------------------------|-----------------|---------------------|----------------|--------------------|------------------|----------|
| Create Eligibility Request +    |                         |                 |                     |                |                    |                  |          |
| ✓ Eligibility Request           |                         |                 |                     |                |                    |                  |          |
| Туре                            | Individual Organization |                 |                     |                |                    |                  |          |
| Provider Name *                 | Provider Name           |                 | NPI *               |                |                    |                  |          |
| Payer *                         |                         |                 | > Payer Id          |                |                    |                  |          |
| Date to check for Eligibility * | Date From *             | Date To 📋       |                     |                |                    |                  |          |
| > Subscriber Search             |                         |                 |                     |                |                    |                  |          |
| > Patient                       |                         |                 |                     |                |                    |                  |          |
| > Services                      |                         |                 |                     |                |                    |                  |          |
|                                 |                         | SAVE AND SUBMIT | LATER SAVE AND SUBM |                |                    |                  |          |

By clicking "Save and Submit", you will know your Consumer's Insurance Eligibility. Based on which you can "Accept/Deny" an appointment request.

#### **COMMUNICATION REQUEST**

Your consumers must submit and get your approval on the "COMMUNICATION REQUEST" before communicating with you.

| Find A Doctor.com                                                                                                    | Sility · Communication Request · Communication Portal · Logout ·                                                                                                    |
|----------------------------------------------------------------------------------------------------|----------------------------------------------------------------------------------------------------|
| FIND A DOC                                                                                                    | TOR                                                                                                    |
| Find the doctor/practitioner of your choice by speci                                                                                                    | ialty, qualifications and office location                                                                                                    |
| Image: Second system       Medical         Image: Second system       Dentist         Image: Second system       Podiatry         Image: Second system       Other paracelic         Image: Second system       Optionetry         Image: Dectors       Dectors | Image: Weight of the second second |

You can "Accept" or "Deny" the request once you receive it.

| First Name | Last Name | DOB        | Family Member Name | Relationship | Insurance | Requested Date | Status 🖷 | Action  |
|------------|-----------|------------|--------------------|--------------|-----------|----------------|----------|---------|
| Beenu      | Y         | 07/27/1981 | SHYJU              | Spouse       | Aetna     | 05/24/2023     | Pending  | @ACCEPT |
|            |           |            |                    |              |           |                |          | < 1     |

The Request Status changes from "PENDING" to "ACCEPTED" after you accept it. Now the consumer can communicate with you through our secured Communication Portal.

| • | Dr. SLINKER AARON M.D |              | Pe    | ediatrics (Primary Care) |          |   |
|---|-----------------------|--------------|-------|--------------------------|----------|---|
|   | Family Member Name    | Relationship |       | Insurance                | Status   |   |
|   | SHYJU                 | Spouse       | Aetna |                          | Accepted |   |
|   |                       |              |       |                          | <        | 1 |
| - | + dd                  |              |       |                          |          |   |

#### **COMMUNICATION PORTAL**

You can now receive and send mails to your consumers through our HIPPA encrypted secure portal.

| (            | Find A Doctor.com | Home · Appointment · Membership · | Eligibility · Communication Request · Commu | unication Portal + Logout - |
|--------------|-------------------|-----------------------------------|---------------------------------------------|-----------------------------|
| Messages     | Inbox             |                                   |                                             | Search mail Q               |
| 🖻 Inbox      | Received From     | Sent To                           | Subject                                     | Received Date               |
| 🖾 Sent 🙎     |                   |                                   | No record found                             |                             |
| Q Draft      |                   |                                   |                                             |                             |
| Your Patient | i i               |                                   |                                             |                             |
|              |                   |                                   |                                             |                             |
|              |                   |                                   |                                             |                             |
|              |                   |                                   |                                             |                             |
|              |                   |                                   |                                             |                             |

#### SEARCH ENGINE TO FIND A DOCTOR OR OTHER HEALTHCARE PROVIDER

You can search for a doctor (or) other healthcare provider, by clicking on search button.

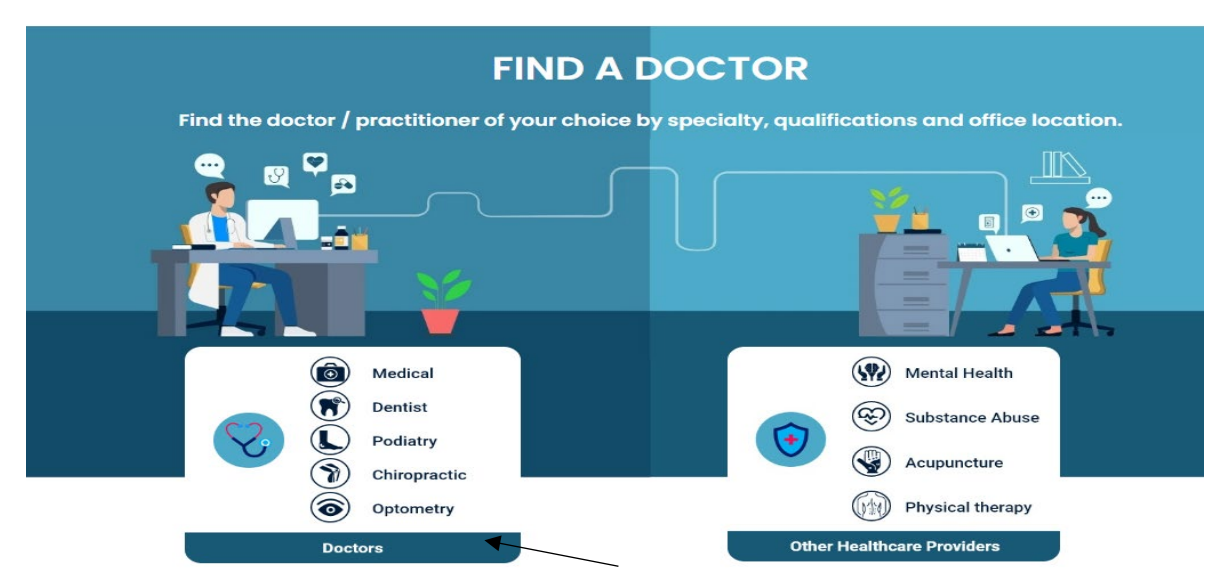

Use our comprehensive search engine to connect with over 70,000 healthcare providers across the country, searchable by specialty and sub-specialty, Doctor's name and location.

### 1. SEARCH BY SPECIALTY

|                 | Find the Doctor of your         | DOCTORS<br>choice by selecting spec | cialty or doctor's name               |            |
|-----------------|---------------------------------|-------------------------------------|---------------------------------------|------------|
|                 | PEC                             | DOCTOR'S                            | SNAME                                 |            |
|                 |                                 | Select specialty                    |                                       |            |
|                 | оA                              |                                     | 5                                     | $(\alpha)$ |
|                 | 00                              | Y                                   | T                                     | ~~ /       |
| Family Practice | Internal Medicine               | Pediatrics                          | Gynecology                            | Cardiology |
| Loc             | ation                           | Specialty or ke                     | eywords                               |            |
| 0               | Enter City or State or Zip Code | Q Select (or                        | Q Select (or) Enter Specialty/Keyword |            |

- Choose a SPECIALTY from the carousel or the drop-down menu.
- Fill in the location and set the mile radius.
- Accept the "Terms and Conditions" and the "MTS Privacy Policy" and search.

#### SEARCH BY DOCTOR'S/PROVIDER'S NAME:

Click on "Doctor's Name" to find a doctor by his last name or first name.

# Last Name Search - Enter the Doctor's <<Last Name>>, <<First Name >> and search

E.g. To find a doctor called Aaron Slinker, enter **Slinker, Aaron**.

|                                                                                     | DOCTORS                                            |
|-------------------------------------------------------------------------------------|----------------------------------------------------|
| Find the Doctor of yo                                                               | our choice by selecting specialty or doctor's name |
| SPI                                                                                 | ECIALTY DOCTOR'S NAME                              |
| Doctor Name                                                                         | Location                                           |
| Q slinker,a                                                                         | O Enter City or State or Zip Code                  |
| Aaron Slinker, M.D<br>111 Michigan Ave Nw<br>Washington, DC 20010<br>(202) 476-4177 | ion of use and MTS Privacy policy                  |
| 2 Miles                                                                             | Search                                             |

#### First Name Search - Enter doctor's <<First Name>> space <<Last Name>>

and Search.

| DOCTOR'S NAME                     |
|-----------------------------------|
| DOCTOR'S NAME                     |
| DOCTOR'S NAME                     |
|                                   |
| Location                          |
| Enter City or State or Zip Code   |
| ion of use and MTS Privacy policy |
| ) Search                          |
|                                   |

#### E.g.: When searching by first name, enter **Aaron Slinker**.

#### **Advanced Search**

Advanced search filter helps you to narrow down your search and filter the results by zip code, gender, distance, hospital affiliation, and languages spoken. By default, every search with more than 20 results will display a pop-up directing you to the advanced search.

|                                          | Pind                                                                                                    | A Doctor.com                               | Home - About FAD - Why FA                                                                                                    | D + Health Forum + 1                                   | Blog - FAQs - Contact - L                                                                                         | ogin - Register -                     |                                                                                                    |
|------------------------------------------|----------------------------------------------------------------------------------------------------|--------------------------------------------|----------------------------------------------------------------------------------------------------|--------------------------------------------------------|----------------------------------------------------------------------------------------------------|---------------------------------------|----------------------------------------------------------------------------------------------------|
| Home 3 Search Doctors                    | Annual     Location     G Brooklyn, NY 11201                                                                  |                                            | There are 219 dectors in th<br>Would you like to use Adva                                                                                              | e specialty/area you seler<br>nce Search to narrow the | cted.<br>search?                                                                                                  | Search Clear All                      |                                                                                                    |
| Record Found 219                         |                                                                                                    |                                            |                                                                                                    |                                                        |                                                                                                    | Advance Sez                           | rich Soft by Name (A to Z)                                                                                               |
| Laita Adhyankar, MO<br>C4 (718) 422-1818 | <ul> <li>Family Practice</li> <li>300 Gadman Pit W<br/>Brooklyn, NY 11201</li> <li>0.34 miles away</li> </ul> | Shurfy Abraham, M.B.<br>Ce (718) 250-8621  | <ul> <li>Ferrify Practice<br/>Hospice And Patilative<br/>Medicine</li> <li>121, Desaith Ave<br/>Brookin, NY 11301</li> <li>0.88 mitres away</li> </ul> | Nudir Al Hushimy, MD<br>(* (718) 250-8621              | <ul> <li>✓ Fanity Practice</li> <li>121 Dehalti Ave<br/>Bioolays, NY 11201</li> <li>● 0.88 milles away</li> </ul> | Lars Alberts, MD<br>(1 (646) 744-2599 | Family Practice                                                                                                    |
| L View Profile                           | 🙎 View on Map                                                                                                 | 🛔 View Profile 🛕 V                         | View on Map                                                                                                    | L View Profile                                         | 🚊 View on Map                                                                                                    | L View Peofée                         | 👗 View on Map                                                                                                    |
| Energette Alexa, MO<br>Ci (718) 596-9800 | <ul> <li>Family Practice</li> <li>650 Futor St<br/>Brooklyn, NY 11217</li> <li>1.17 miles away</li> </ul>     | Ricords Alerray, M.D.<br>(1 (855) 634-5748 | <ul> <li>Grandy Fractices</li> <li>121 Dekath Ave<br/>Brooklyn, NY 11201</li> <li>2.88 miles away</li> </ul>                                           | Russel Alpert, M.D.<br>(s (202) 810-1584               | Family Practice     S19 Laftystre GL # 151     New York, NY 10012     1.27 miles away                             | Reith Aguzza, MD<br>(* (212) 263-9705 | <ul> <li>Spi Family Practice</li> <li>Rr2, 111 Broadway<br/>Heav York, NY 10008</li> <li>Spi 1.26 miles areay</li> </ul> |
| 1 View Profile                           | 👗 View on Map                                                                                                 | L View Profile                             | 🚊 View on Map                                                                                                    | L View Profile                                         | 👗 View on Map                                                                                                    | L View Profile                        | 🔔 View on Map                                                                                                    |

#### Advance Filter Option will open up by clicking "Yes."

| Advance Search             | Filter              | $\otimes$ |
|----------------------------|---------------------|-----------|
| Only within the zip cod    | le                  |           |
| Search only within th      | e zip code selected |           |
| Gender                     |                     |           |
| Enter Gender               |                     | ~         |
| Distance                   |                     |           |
| O<br>2 Miles               |                     | -         |
| Specialty                  |                     |           |
| Internal Medicine          |                     | ~         |
| Sub-Specialty              |                     |           |
| Internist - General Intern | nal Medicine        | ~         |
| Insurance accepted         |                     |           |
| Enter Insurance            |                     |           |
| Hospital affiliation       |                     |           |
| Enter Affiliation          |                     |           |
| Language spoken doct       | tor                 |           |
| Enter Doctor Language      |                     |           |
| Language spoken staf       | f                   |           |
|                            |                     |           |

#### SEARCH FOR OTHER HEALTHCARE PROVIDERS

Searching for other health care providers is similar to searching for a doctor except you must click on "Other Care Providers" on the home page.

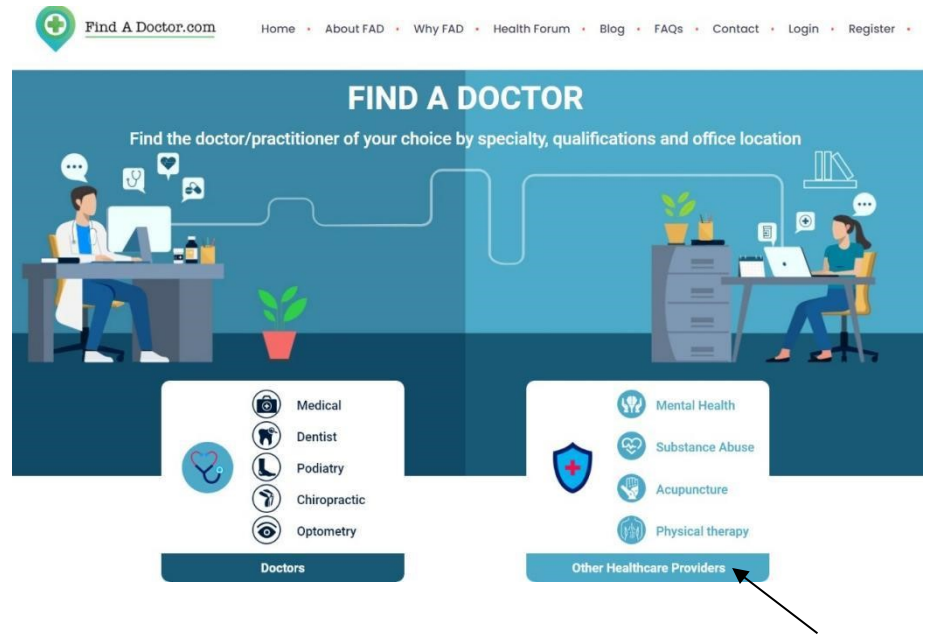